#### 2. 操作説明

## 2-2. 継続受給の意思が「ある or ない」の意向を登録する

最初に、受給を継続する意思が「ある or ない」(継続意向)を登録します。

学校から継続意向の再登録を依頼された場合や、継続意向内容を誤った場合に再登録をする場合も、 同様の手順で行います。

| 1. ポータル画面                      |                                        |                                      |
|--------------------------------|----------------------------------------|--------------------------------------|
| ✓ 継続届出<br>就学支援金の継続に係る届出はこちらです。 |                                        | 手順 1ポータル画面の「継続届                      |
| 申請名                            | 申請説明                                   | 出」タブ内にある「継続意<br>向登録」ボタンをクリックし<br>ます。 |
| 1 継続意向登録                       | 高等学校等就学支援金の受給継続意向を登録します。               |                                      |
| 収入状況申出                         | 高等学校等就学支援金の受給継続のため、現在の保護者等の収入状況を届け出ます。 | 6ページへ                                |

#### 2. 操作説明

## 2-2. 継続受給の意思が「ある or ない」の意向を登録する

#### 2. 継続意向登録画面

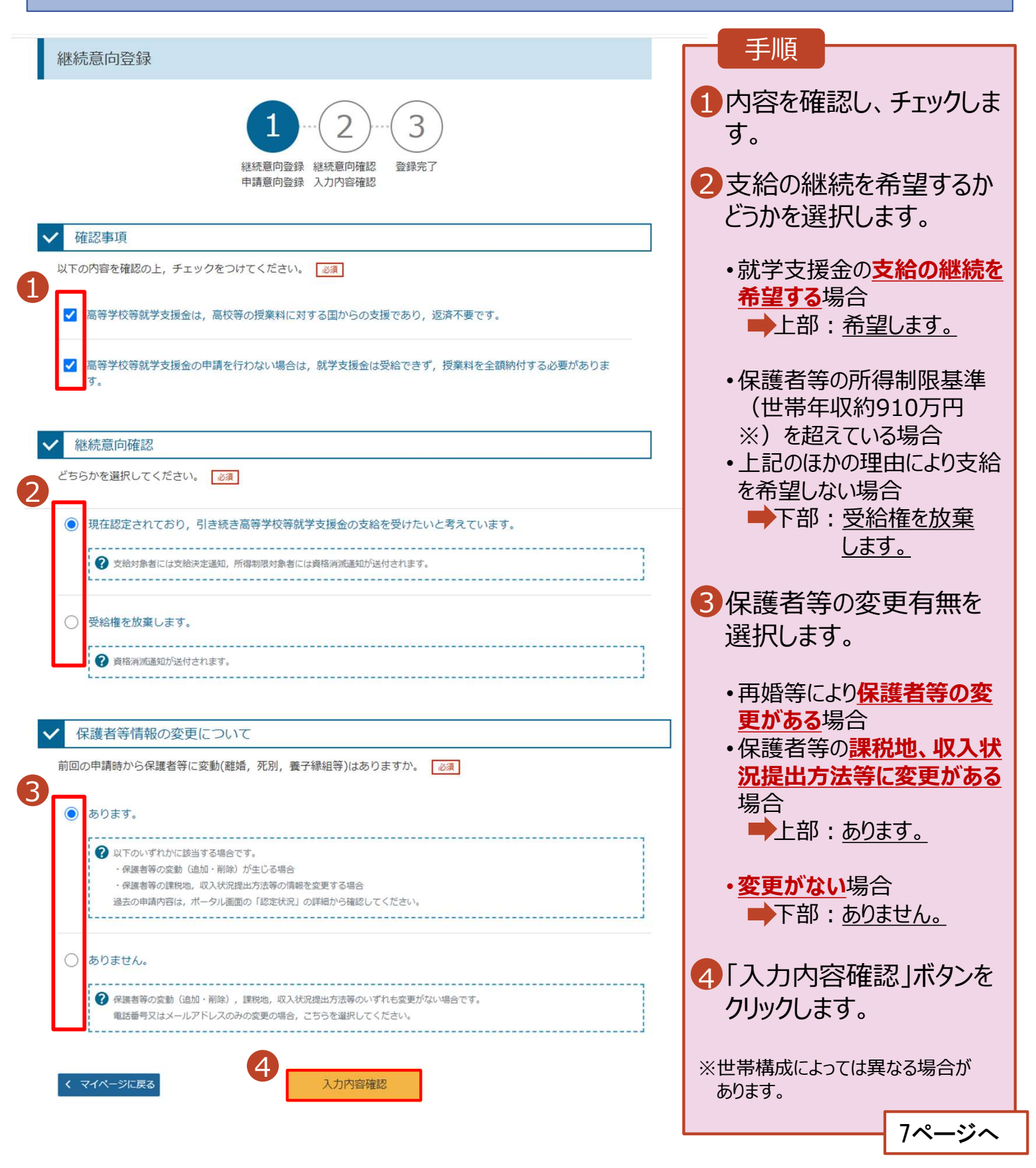

## 2. 操作説明

# 2-2. 継続受給の意思が「ある or ない」の意向を登録する

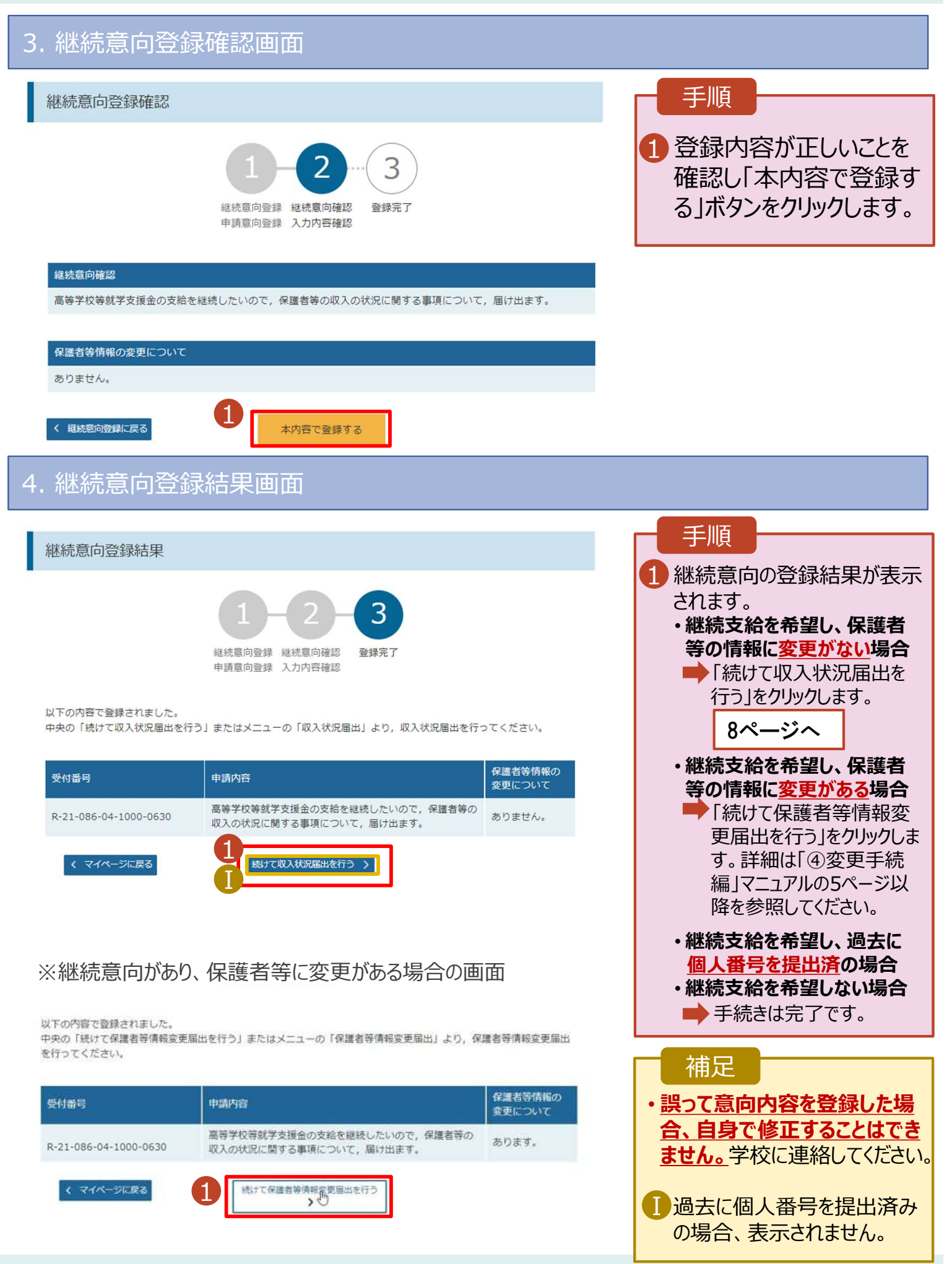